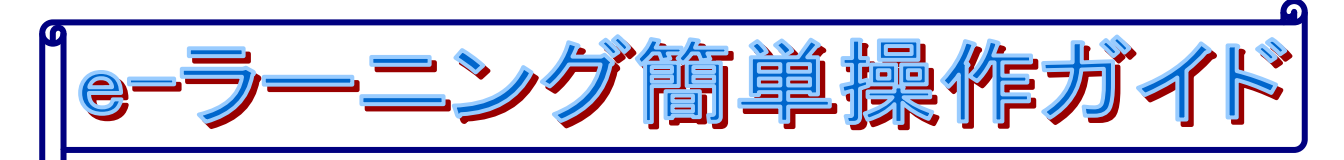

当社 eーラーニングの受講,ありがとうございます。

コースの受講に関し
e
ーラーニングの
受講方法に
ついて
簡単な
操作方法
について
記載します。

### <u>e-ラーニングサイト</u>

| CONTRACT CONTRACT CONTRAC | <ol> <li>インターネット接続</li> <li>e-ラーニングサイト接続         <u>https://www.energia-pet.co.jp/</u>にアクセスし,         <u>ログインはこちら</u>をクリック         もしくは,         <u>https://www.energia-pet.co.jp/services/eln/trial/trial_eln.htm</u> </li> </ol> |
|----------------------------------------------------------------------------------------------------|----------------------------------------------------------------------------------------------------|
|                                                                                                    | に直接アクセス<br>3. e-ラーニングサイトへ接続<br>をクリック                                                                                                    |
| B       Control Control Contro Control Control Control Control Control Control Contr                                      | <ul> <li>4. 団体コード 『*****』</li> <li>5. 個人コード 『*****』</li> <li>6. パスワード 『*****』</li> <li>7. 「ログオン」をクリック</li> </ul>                                                                                                    |
| 日本     日本     日本   | 8.「オンライン受講」をクリック                                                                                                    |
| <u>オンフイン学講メニュー</u><br>オンライン失調 / エニ<br>                                                                                                    | 9.「コースを検索してください。」選択-「*****コース」<br>選択-「検索実行」をクリック<br>10.『****コース』の「コースガイドを表示」をクリック                                                                                                    |
|                                                                                                    | <br>  * * * * *は、受講されるコース名です。                                                                                                    |

## <u>コースガイダンス</u>

|       | 火力発電基準   | <b>ミュース(10</b> 6年     | 間はコーク |
|-------|----------|-----------------------|-------|
|       | =-4      | 《廣料目/■⇒進択             | 料日    |
| ステップ1 | 81458238 | テキスト                  |       |
|       | 9474     | 第1章 大力発電の<br>概要       |       |
|       | ステータス    | 途中                    |       |
|       | 学識日      | 2015/06/15            |       |
|       | axie.    |                       |       |
|       |          | 1                     |       |
| ステップ2 | 81112823 | ·                     |       |
|       | 94164    | 第3章 英気タービン<br>万よび付頼設備 |       |
|       | 29-92    | 建中                    | 1     |
|       | 52MB     | 2015/06/22            |       |
|       | 1114E    | STANDS                |       |

11. ステップの順に「受講開始」をクリック

#### オンライン受講教材メニュー

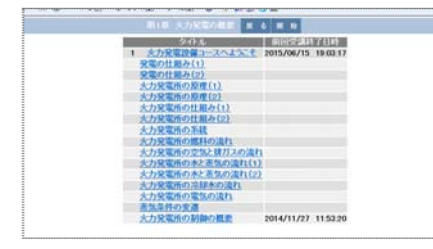

12. 「開始」ボタンをクリック

研修受講画面

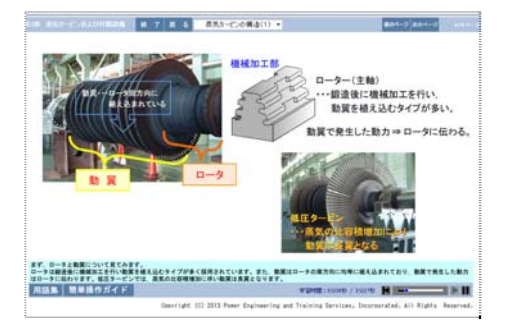

| 13. | 研修が始まりますので受講してください         |
|-----|----------------------------|
| 14. | ページの前後は「次のページ」「前のページ」をクリック |
| 15. | 研修終了時は「終了」をクリック            |
|     |                            |

# オンライン受講教材検索画面

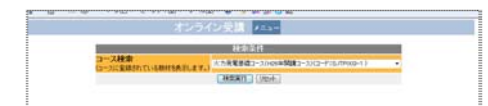

16. オンライン受講の終了時は「メニュー」をクリック

### 受講者メニュー

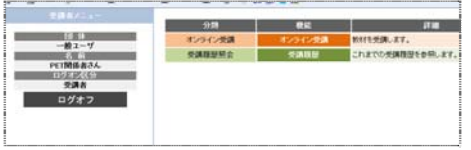

17.研修の終了時は「ログオフ」をクリックにより終了します。

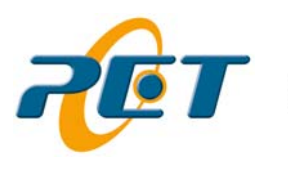

\_\_\_\_\_ 株式会社 パワー・エンジニアリング・アンド・トレーニングサービス